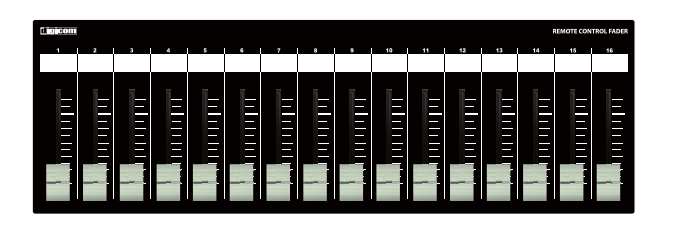

Digicom

Power over Ethernet Fader for ATDM Series

# LF16AT-PoE

## 取扱説明書

■ LFシリーズの特徴 ■

LF16AT-PoEはオーディオテクニカ社の「ATDM-0604/0604a/1012/1012DAN」に対応した設備用コントローラーです。 入力/出力のフェーダー設定をDIPスイッチにて切り替えることができます。

### ■フロントパネル

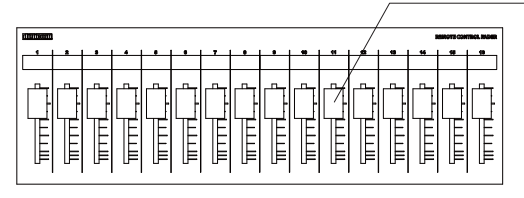

### フェーダー

16ch分のボリュームコントロールができます。 ボトムパネルにあるDIPスイッチで機能を切り替えることができます。

### ■リアパネル

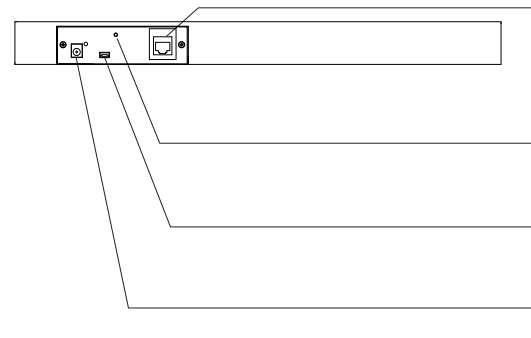

### RJ45端子(PoE対応)

ATDM-0604/0604a/1012/1012DANのコントロールデータを出力します。 IEEE802.3af対応のスイッチングハブと接続することによりACアダプターが不要になります。 配線にはCAT5e以上のLANケーブルをご使用ください。

### <u>M3ネジ穴</u>

DCプラグの抜け防止等に使用してください。

### USB端子

ファームウェアアップデート用です。使用しないで下さい。

### DC IN端子

接続機器がPoE給電非対応の場合は、付属品のACアダプターを接続してください。 ※PoE給電を受けている場合も、ACアダプターをご併用頂いて問題ございません。

### ■ボトムパネル

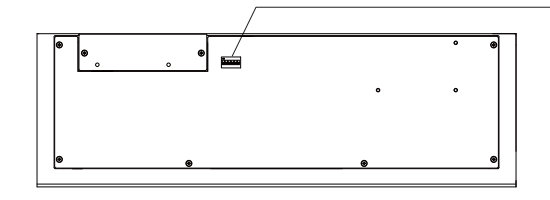

### DIPスイッチ

123456 ON

ATDM-0604/0604a/1012のコントロール信号を切り替えます。 コントロール設定一覧はお使いのATDMにあわせてP2(ATDM-0604/0604a)または P5(ATDM-1012/1012DAN)をご参照ください。

### IPアドレスについて(必ずお読みください)

LF-ATフェーダーのIPアドレスは192.168.33.168に設定されており、DHCP非対応です。 IPアドレス192.168.33.102に設定したATDM-0604//0604a/1012/1012DANをコントロール することができます。LFフェーダーのIPアドレスを変更する場合や、コントロール先(ATDM -0604/0604a/1012/1012DAN)のIPアドレスを変更する場合は弊社までお問合せください。

### 仕様

| 出力端子      | :RJ45            |
|-----------|------------------|
| 伝送規格      | :TCP             |
| イーサネット規格  | :10/100BASE-T    |
| PoE受電     | :IEEE802.3af     |
| IPアドレス初期値 | :192.168.33.168  |
| IPポート初期値  | :17300           |
| 電源電圧      | :9V/0.3A         |
| 付 属 品     | :ACアダプター         |
| 塗装        | :黒               |
| サイズ       | :W410×H36 x D132 |
| 重量        | :2.2kg           |
|           |                  |

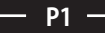

## **DIPスイッチ設定**(ATDM-0604コントロールリスト)

#### ※DIPスイッチの1,2は必ずOFFに設定してください。

| 123456 | 1   | 2   | 3   | 4   | 5   | 6   | 7     | 8 | 9   | 10  | 11  | 12  | 13   | 14   | 15     | 16             |
|--------|-----|-----|-----|-----|-----|-----|-------|---|-----|-----|-----|-----|------|------|--------|----------------|
|        | CH1 | CH2 | CH3 | CH4 | CH5 | CH6 | ST IN |   |     |     |     |     | OUT1 | OUT2 | OUT ST | <b>USB OUT</b> |
|        | CH1 | CH2 | CH3 | CH4 | CH5 | CH6 | ST IN |   | 指定1 | 指定2 | 指定3 |     | OUT1 | OUT2 | OUT ST | <b>USB OUT</b> |
|        | CH1 | CH2 | CH3 | CH4 | CH5 | CH6 | ST IN |   | 指定1 | 指定2 | 指定3 | 指定4 | 指定5  | 指定6  | 指定7    | 指定8            |
|        |     |     |     |     |     |     |       |   |     |     |     |     |      |      |        |                |

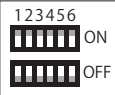

※細字はINPUTチャンネルのコントロール、太字はOUTPUTチャンネルのコントロールとなります。 指定は操作者用ページのフェーダーをコントロールします。

## DIPスイッチ設定 (ATDM-0604a コントロールリスト)

※DIPスイッチの1は必ずOFFに、2は必ずONに設定してください。

| 123456 | 1   | 2   | 3   | 4   | 5   | 6   | 7     | 8 | 9   | 10  | 11  | 12  | 13   | 14   | 15     | 16      |
|--------|-----|-----|-----|-----|-----|-----|-------|---|-----|-----|-----|-----|------|------|--------|---------|
|        | CH1 | CH2 | CH3 | CH4 | CH5 | CH6 | ST IN |   |     |     |     |     | OUT1 | OUT2 | OUT ST | USB OUT |
|        | CH1 | CH2 | CH3 | CH4 | CH5 | CH6 | ST IN |   | 指定1 | 指定2 | 指定3 |     | OUT1 | OUT2 | OUT ST | USB OUT |
|        | CH1 | CH2 | CH3 | CH4 | CH5 | CH6 | ST IN |   | 指定1 | 指定2 | 指定3 | 指定4 | 指定5  | 指定6  | 指定7    | 指定8     |

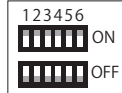

※細字はINPUTチャンネルのコントロール、太字はOUTPUTチャンネルのコントロールとなります。 指定は操作者用ページのフェーダーをコントロールします。

-

### ATDM-0604/0604aの設定方法

### 本製品を使用するためにATDM-0604/0604aのIP設定を変更する必要があります。

ATDM-0604/0604aのIP Config Modeを「static」に設定します。 工場出荷時は「Auto」(DHCPモード)に設定されています。

①電源ボタンを押します。

・PRESET LEDが点灯します。

②約7秒後にPRESET LEDが点滅を開始します。
 点滅が始まったら

・MODEボタン

・入力チャンネル4のINPUT SELボタン
・OUTPUT SELボタン

の3つのボタンを押し続けます。

・約12秒ほど押し続けて下さい。

③LEVEL LEDが点灯したら、手を離します。

・PRESET LEDは点滅を続けます。

・PRESET LEDが点滅せず、LEVEL LEDのみが点灯している場合は 電源を一度OFFし、操作を初めから行ってください。 ④IP Config ModeがボリュームLEDの点灯により表示されます。 ボリュームボタンを回して、IP Config Modeを切り替えます。

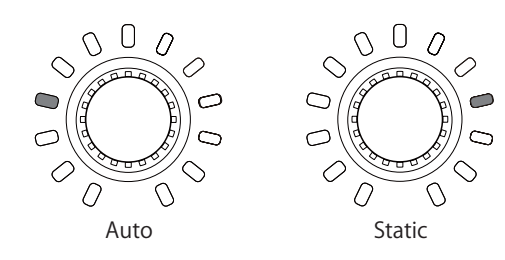

⑤本製品を電源OFFし、再度電源を起動します。

IPアドレスはStaticに設定されます。 工場出荷状態のIPアドレスのデフォルト値「**192.168.33.102**」に 設定して下さい。

※設定が完了しましたら8ページをご確認ください。

ウェブリモート上の対応するフェーダーは以下の通りです。

• Inputチャンネル

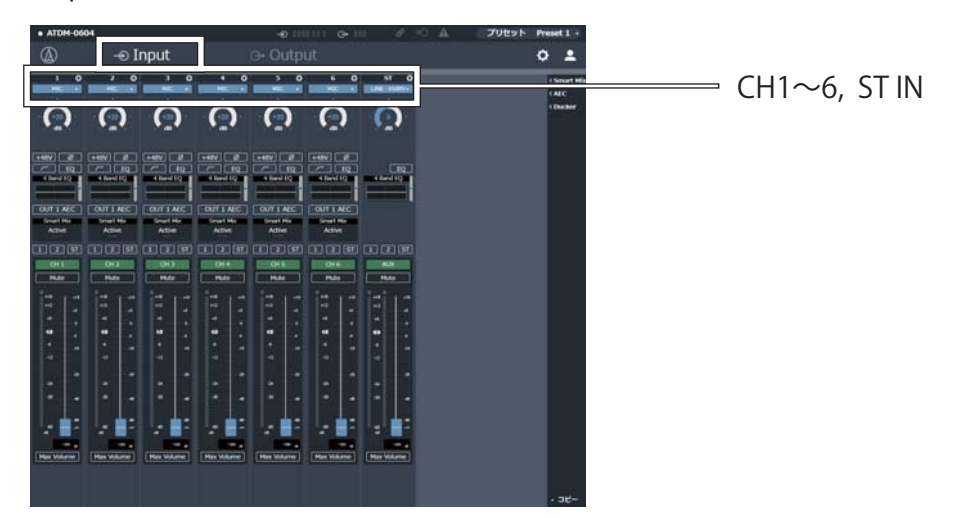

・Outputチャンネル

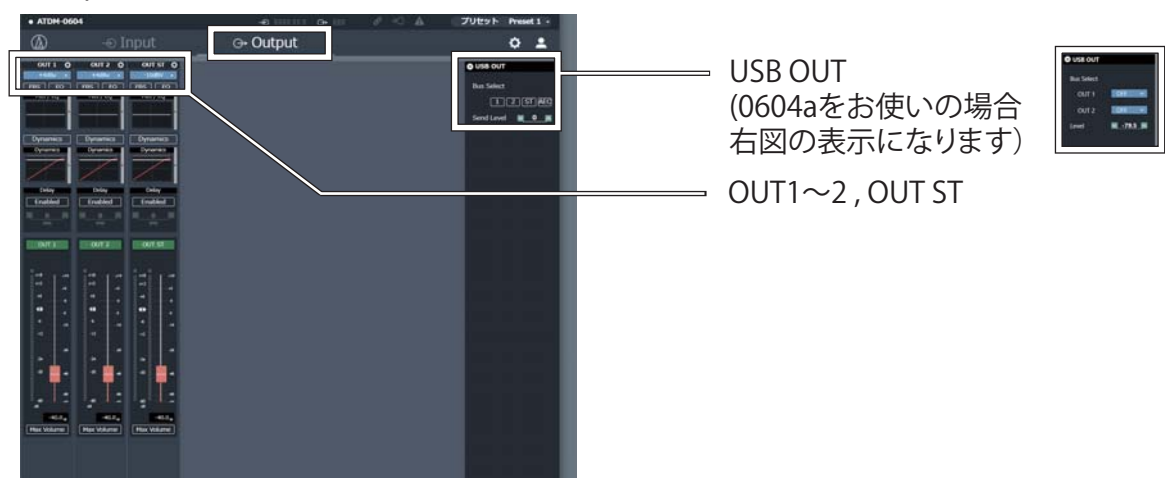

・操作者用ページ

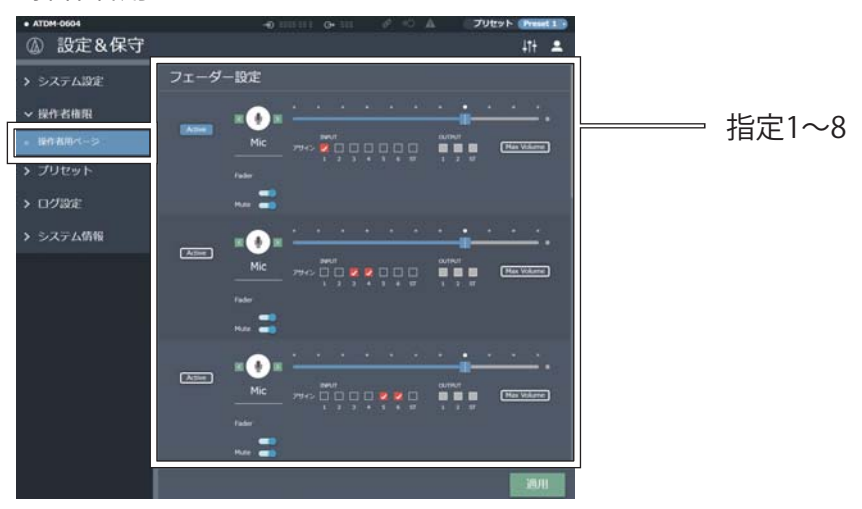

・USB OUTはフェーダーMax位置にて0値となります。

- ・ATDM0604では、USB OUTと指定1~8は、LF-ATのフェーダーを操作しても、その値がリアルタイムでウェブリモートに 反映されません。現在のボリュームを確認するには、Webページを再読み込みする必要があります。
- ・ATDM0604a では、LF-ATで操作したフェーダー値がリアルタイムでウェブリモートに反映されません。 現在のボリュームを確認するには、Webページを再読み込みする必要があります。

## **DIPスイッチ設定**(ATDM-1012/1012DANコントロールリスト)

※DIPスイッチの1は必ずONに、2は必ずOFFに設定してください。

| 123456 |    | 1       | 2       | 3       | 4       | 5       | 6       | 7       | 8       | 9         | 10        | 11      | 12        | 13      | 14      | 15      | 16        |
|--------|----|---------|---------|---------|---------|---------|---------|---------|---------|-----------|-----------|---------|-----------|---------|---------|---------|-----------|
|        | 1  | IN1     | IN2     | IN3     | IN4     | IN5     | IN6     | IN7     | IN8     | IN9       | IN10      | IN ST1  |           | OUT1    | OUT2    | OUT ST1 | USBOUT1/2 |
|        | 2  | IN1     | IN2     | IN3     | IN4     | IN5     | IN6     | IN ST1  |         | OUT1      | OUT2      | OUT ST1 | USBOUT1/2 |         | OP1-1   | OP1-2   | OP1-3     |
|        | 3  | IN1     | IN2     | IN3     | IN4     | IN5     | IN6     | IN7     | IN8     | IN9/10    | IN ST1    | IN ST2  |           | OP1-1   | OP1-2   | OP1-3   | OP1-4     |
|        | 4  | IN1     | IN2     | IN3     | IN4     | IN5     | IN6     | IN ST1  | OUT1    | OUT ST1   | USBOUT1/2 |         | OP1-1     | OP1-2   | OP1-3   | OP1-4   | OP1-5     |
| 1      | 5  | IN1     | IN2     | IN3     | IN4     | IN5     | IN6     | IN ST1  | OUT1    | USBOUT1/2 |           | OP1-1   | OP1-2     | OP1-3   | OP1-4   | OP1-5   | OP1-6     |
|        | 6  | IN1     | IN2     | IN3     | IN4     | IN5     | IN6     | IN7     | IN8     | IN9       | IN10      | IN ST1  | IN ST2    | SUB IN1 | SUB IN2 | SUB IN3 | SUB IN4   |
|        | 7  | IN1     | IN2     | IN3     | IN4     | IN5     | IN6     | IN7     | IN8     | IN9       | IN10      | IN ST1  | IN ST2    | SUB IN1 | SUB IN2 | SUB IN3 | OUT1/2    |
|        | 8  | SUB IN1 | SUB IN2 | SUB IN3 | SUB IN4 | SUB IN5 | SUB IN6 | SUB IN7 | SUB IN8 | IN5/6     | IN7/8     | IN9/10  | IN ST1    | OUT1    | OUT5/6  | OUT ST1 | USBOUT1/2 |
|        | 9  | SUB IN1 | SUB IN2 | SUB IN3 | SUB IN4 | SUB IN5 | SUB IN6 | SUB IN7 | IN5/6   | IN7/8     | IN9/10    | IN ST1  | IN ST2    | OUT1    | OUT5/6  | OUT ST1 | USBOUT1/2 |
| 1.1.1  | 10 | SUB IN1 | SUB IN2 | SUB IN3 | SUB IN4 | SUB IN5 | IN5/6   | IN7/8   | IN9/10  | IN ST1    | IN ST2    |         | OUT1      | OUT2    | OUT5/6  | OUT ST1 | USBOUT1/2 |
|        | 11 | OUT1    | OUT2    | OUT3    | OUT4    | OUT5/6  | OUT7/8  |         | OUT ST1 | OUT ST2   | USBOUT1/2 |         |           |         |         |         |           |
|        | 12 | OUT1    | OUT2    | OUT3    | OUT4    | OUT5    | OUT6    | OUT7    | OUT8    | OUT ST1   | OUT ST2   |         |           |         |         |         |           |
|        | 13 | OP1-1   | OP1-2   | OP1-3   | OP1-4   | OP1-5   | OP1-6   | OP1-7   | OP1-8   | OP2-1     | OP2-2     | OP2-3   | OP2-4     | OP2-5   | OP2-6   | OP2-7   | OP2-8     |
| 1.1.1  | 14 | OP3-1   | OP3-2   | OP3-3   | OP3-4   | OP3-5   | OP3-6   | OP3-7   | OP3-8   | OP4-1     | OP4-2     | OP4-3   | OP4-4     | OP4-5   | OP4-6   | OP4-7   | OP4-8     |
| 1      | 15 | OP5-1   | OP5-2   | OP5-3   | OP5-4   | OP5-5   | OP5-6   | OP5-7   | OP5-8   | OP6-1     | OP6-2     | OP6-3   | OP6-4     | OP6-5   | OP6-6   | OP6-7   | OP6-8     |
|        | 16 | OP7-1   | OP7-2   | OP7-3   | OP7-4   | OP7-5   | OP7-6   | OP7-7   | OP7-8   | OP8-1     | OP8-2     | OP8-3   | OP8-4     | OP8-5   | OP8-6   | OP8-7   | OP8-8     |
|        |    |         |         |         |         |         |         |         |         |           |           |         |           |         |         |         |           |
|        |    |         |         |         |         |         |         |         |         |           |           |         |           |         |         |         |           |

123456 ON

※細字はINPUTチャンネルのコントロール、**太字はOUTPUTチャンネルのコントロール**となります。

OPは操作者用ページのフェーダーをコントロールします。

### ATDM-1012/1012DANの設定方法

### 本製品を使用するためにATDM-1012/1012DANのIP設定を変更する必要があります。

ATDM-1012/1012DANのIP Config Modeを「static」に設定します。 工場出荷時は「Auto」(DHCPモード)に設定されています。

①ATDM-1012/1012DANの電源を入れます。

②ホーム画面でダイヤルボタンを回して「Set」を選択し、 [1] System Settingを選択し、ダイヤルボタンを押します。

| Aud Pst Set                         | Aud Pst Set<br>[1] System Setting |   | ⊿ | + |  |      | 1 | 2 | 3 |   | 3 |   | С |   |
|-------------------------------------|-----------------------------------|---|---|---|--|------|---|---|---|---|---|---|---|---|
|                                     | [1]System Setting                 | A | u | d |  |      | Ρ | s | t | ▶ | s | е | t | ◀ |
| [ 4 ] 0 ··· a 4 a m = 0 a 4 4 i m m | [1]System Setting                 |   |   |   |  |      |   |   |   |   |   |   |   |   |
|                                     | lijsystem setting                 | _ |   |   |  | <br> |   |   |   |   |   |   |   |   |

③ダイヤルボタンを回して「[06] IP Setting 」を選択し、 ダイヤルボタンを押します。 ※DANTEモデルについては「[07] IP Setting 」です。

| Σ | 0 | 6 | I | Ρ |   | S | е | t | t | i | n | g |   |   |   |   |   |  |
|---|---|---|---|---|---|---|---|---|---|---|---|---|---|---|---|---|---|--|
|   | 0 | 7 | A | I | I | 0 | w |   | D | i | s | с | 0 | ۷ | e | r | у |  |

④表示された「[01] IP Port Set 」を選択し、 ダイヤルボタンを押します。

|   | >  | 0        | 1<br>-               | -  |                | P<br>-        | -  | P<br>- | 0<br>- | r<br>- | t<br>- | - | S<br>- | e<br>- | t<br>- | - | - |  |
|---|----|----------|----------------------|----|----------------|---------------|----|--------|--------|--------|--------|---|--------|--------|--------|---|---|--|
|   |    |          |                      |    |                |               |    |        |        |        |        |   |        |        |        |   |   |  |
| * | DA | NT       | Έŧ                   | ミデ | ÷,1            | )σ            | )場 | 合      |        |        |        |   |        |        |        |   |   |  |
| * | DA | .NT<br>0 | ТЕ <del>Т</del><br>1 | Ē  | <sup>:</sup> ル | ν<br><b>Ρ</b> | )場 | 合<br>P | 0      | r      | t      |   | S      | e      | t      |   |   |  |

⑤表示された「[01] IP Config Mode」を選択し、 ダイヤルボタンを押します。 ダイヤルボタンを回して「Auto」から「Static」にします。

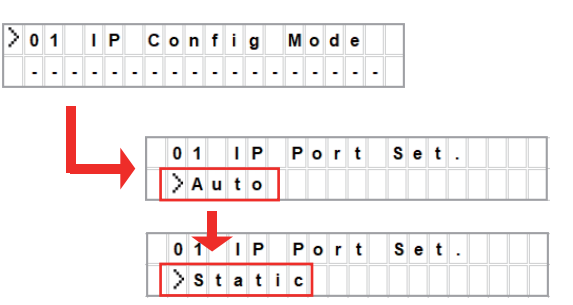

⑥続いてダイヤルボタンを回して「[02] IP Address」
 を選択し、ダイヤルボタンを押します。
 「192.168.33.102」に設定します。

|   | 0 | 2 |   | I | Ρ |   | A | d | d | r | е | s | s |   |   |  |  |
|---|---|---|---|---|---|---|---|---|---|---|---|---|---|---|---|--|--|
| > | 1 | 9 | 2 |   | 1 | 6 | 8 |   | 0 | 3 | 3 |   | 1 | 0 | 2 |  |  |

⑦続いてBACKボタンを押し、ダイヤルボタンを回して
 「[03] Subnet Mask」を選択し、ダイヤルボタンを押し、
 「255.255.255.0」に設定します。

|   | 0 | 3 |   | s | u | b | n | е | t |   | М | a | s | k |   |  |  |
|---|---|---|---|---|---|---|---|---|---|---|---|---|---|---|---|--|--|
| > | 2 | 5 | 5 |   | 2 | 5 | 5 |   | 2 | 5 | 5 |   | 0 | 0 | 0 |  |  |

⑧ATDM-1012/1012DANの電源を切り、5秒以上待ってから 再度、電源を入れます。

### ウェブリモート上の対応するフェーダーは以下の通りです。

・Inputチャンネル

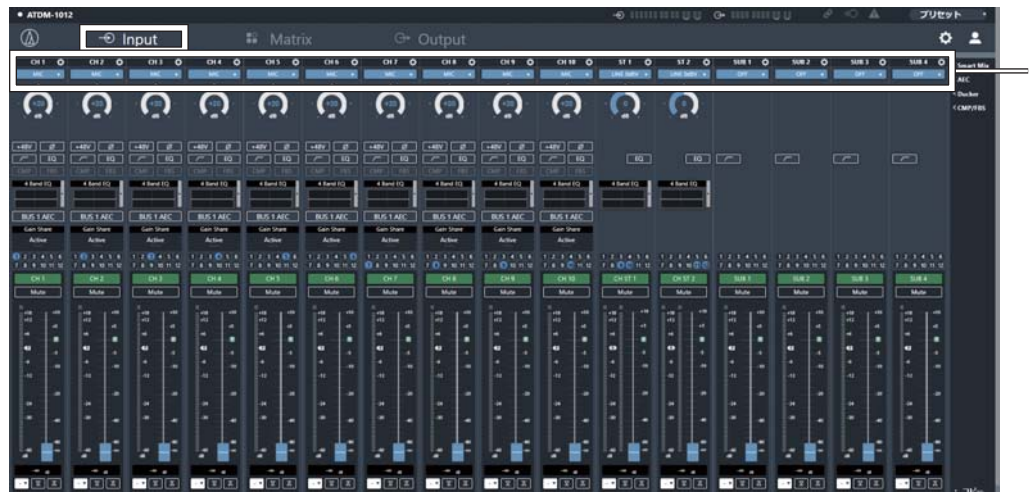

CH1~10, ST IN 1~2, SUB IN 1~8 ウェブリモート上の対応するフェーダーは以下の通りです。

・Outputチャンネル

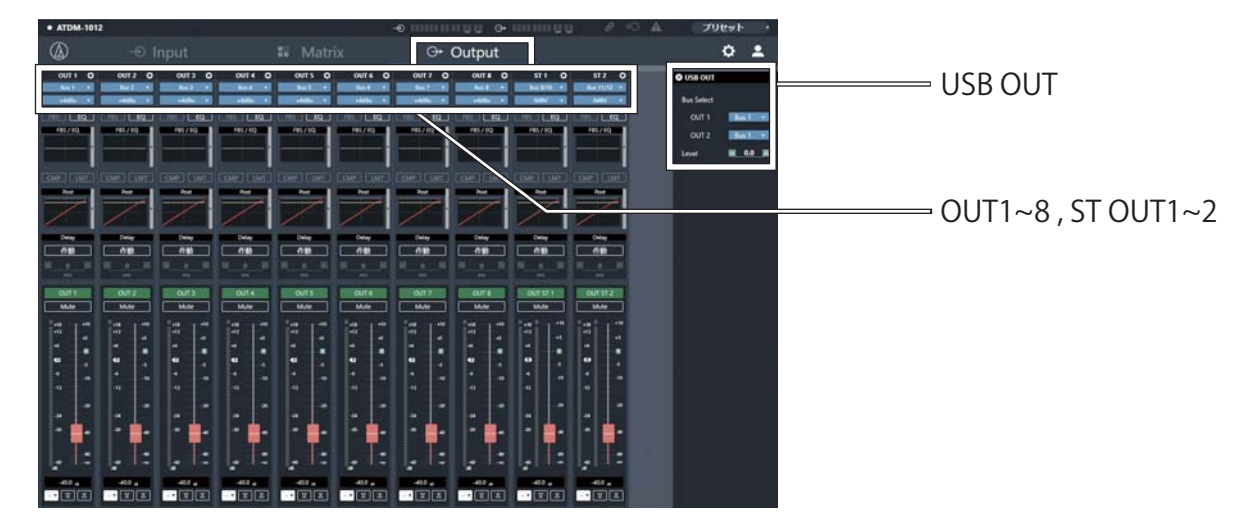

### ・操作者用ページ(Multi Operator Page)

※初期設定ではPage1のみ表示されています。全てのPageを表示するにはMulti Operator Pageの動作をONに設定してください。

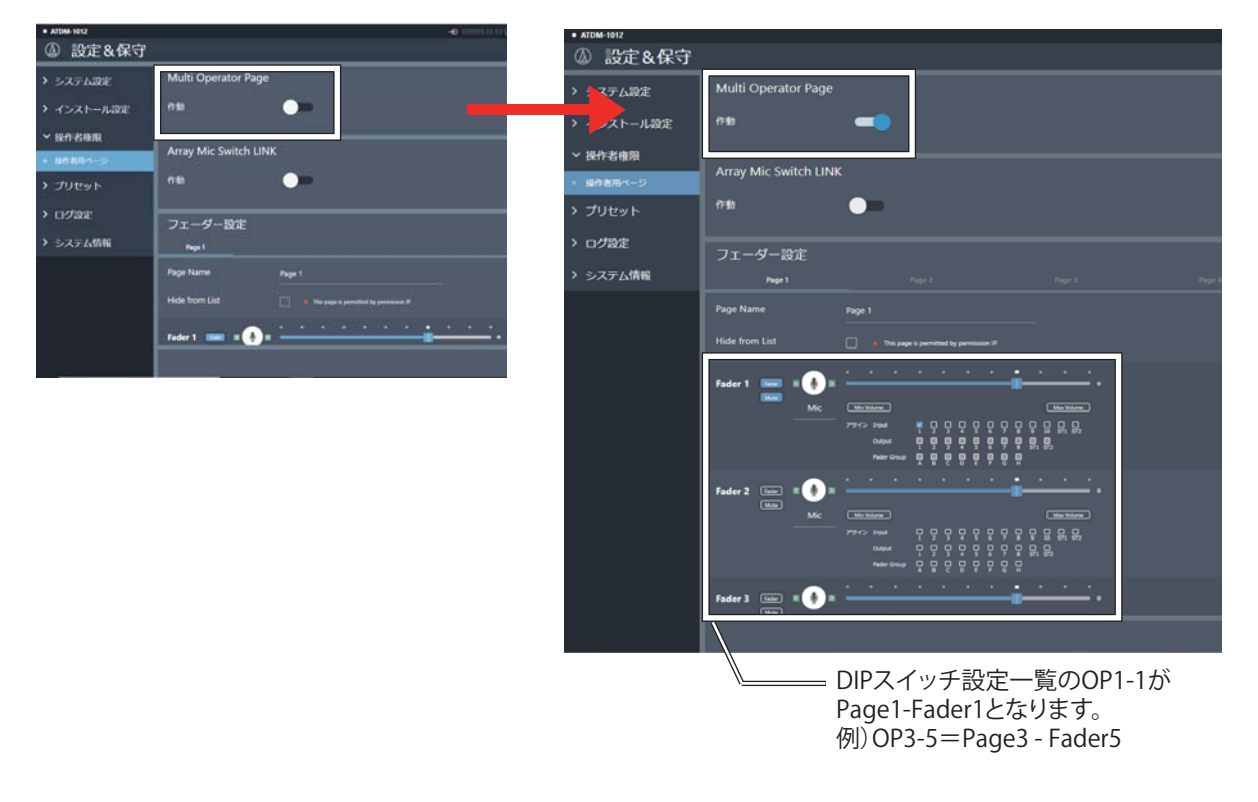

- ・USB OUTはフェーダーMax位置にて0値となります。
- ・ATDM-1012/1012DANでは、LF-ATで操作したフェーダー値がリアルタイムでウェブリモートに反映されません。 現在のボリュームを確認するには、Webページを再読み込みする必要があります。

### 安全にお使いたいだくために

・LF-ATは、ATDM-0604/0604a/1012/1012DANとの通信が確立した際に、LF-ATのフェーダー値を出力しますが、 その値が反映されるまでに約30秒(ATDM-1012/1012DANでは約50秒)かかります。 ATDM-0604/0604a/1012/1012DANの起動時は電源を切る前のデータが保持されているため、LF-ATの値が反映されるまでの間に 音声が出力される可能性があります。そのため、ウェブリモートにて**以下の設定を必ずおこなってください**。 ※設定画像はATDM-0604のものです。

### ATDM-0604/0604a/1012/1012DANとコントロール 機器を起動し、ウェブリモートにログインします。

①Inputの全てのフェーダー値を-∞にします。

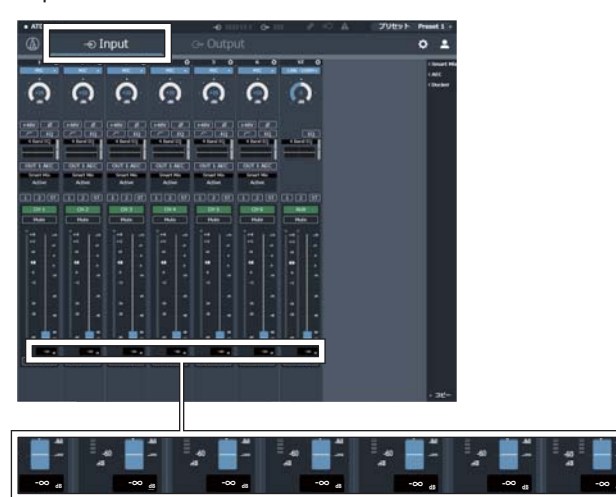

②右上にある「プリセット」をクリックし、「プリセット保存」を クリックします。

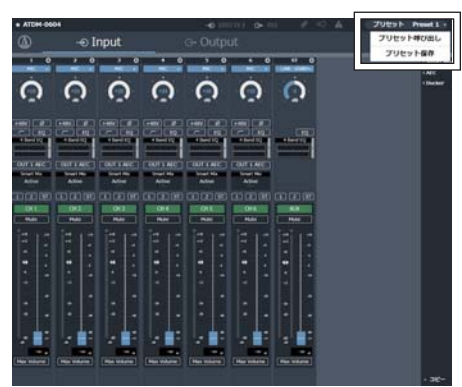

③任意のプリセット番号を選択し、保存をクリックします。

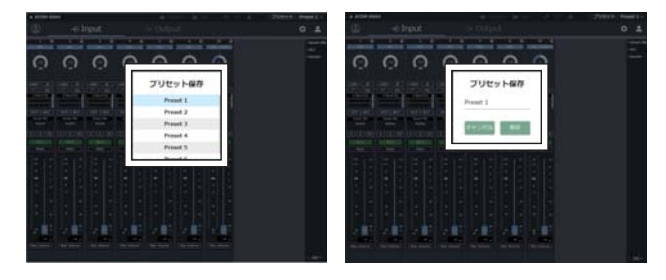

④画面右上のアイコン(2)をクリックします。

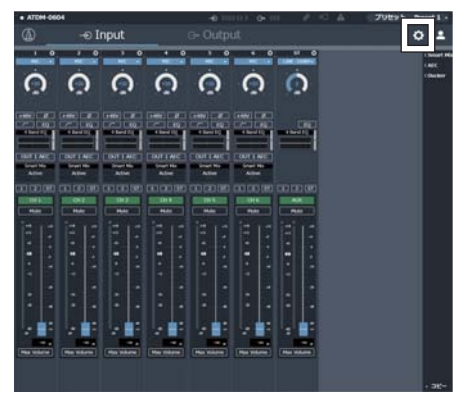

⑤「設定&保守」から、「プリセット」をクリックします。

| > システム認定           | プリセット |          |          |
|--------------------|-------|----------|----------|
| > असम्बद्ध         |       | 70t+168  | 総裁判プリセット |
| ✓ プリセット            | 10 L  | Preset 1 |          |
| + Ivest            | 2 0   | Preset 2 |          |
|                    | 3 0   | Preset 3 |          |
| + 12 Band EQ>+759- | 4 o   | Preset 4 |          |
| > ログ語定             |       | Preset 5 | 0        |
| > システム情報           | • •   | Preset 6 | 0        |
|                    |       |          | 1938-1   |
|                    | a.    | _        | 1>#-1    |
|                    |       |          |          |

⑥先ほど保存したプリセットを選択し、右側にある 「起動時プリセット」のチェック欄をクリックして チェックを入れます。

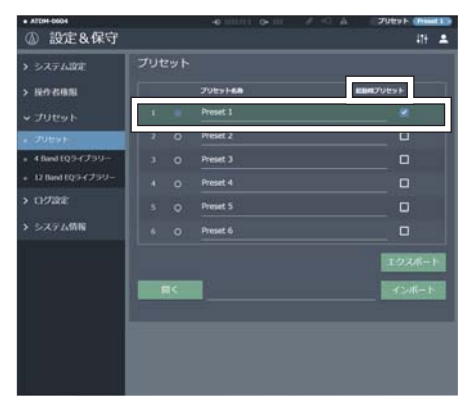

ATDM-0604/0604a/1012/1012DANを起動したときに、 チェックしたプリセットが常に呼び出されます。

#### ■商品に関する注意事項

■保障に関して

本機にはシリアル番号で製造、出荷年月日が管理されておりますので、保証書は添付されておりません。 万が一、故障した場合は製造日より1 年間は無償で修理いたします。

※使用方法の誤りにおける破損・故障に関しましては有償となります。また、不適切な使用や改造による故障や怪我は 補償いたしかねますのでご了承下さい。

#### ■損害に対する責任

この商品の使用、または使用不能によりお客様に生じた損害については、当社は一切その責任を負わないものとします。 また如何なる場合でも当社が負担する損害賠償額は、お客様がお支払いになった商品の代価相当額をもってその上限とします。 お問い合わせ

#### 有限会社デジコム

〒454-0012 愛知県名古屋市中川区尾頭橋3-11-15 TEL:052-324-8385 FAX:052-324-8386 E-Mail:info@e-digicom.co.jp http://e-digicom.co.jp/

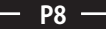